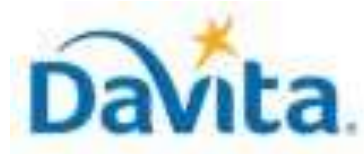

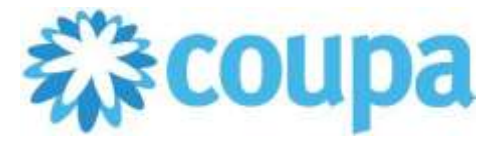

# Job Aid – Supplier: How to Navigate the CSP – Coupa Tool

## How to Navigate the Coupa Supplier Portal (CSP)

In this job aid:

### ✓ How to Navigate the Coupa Supplier Portal (CSP)

This job aid demonstrates how suppliers can navigate within the Coupa Supplier Portal (CSP). The Coupa Supplier Portal is a free tool for suppliers to manage company information, review purchase orders, create invoices, and view payment status.

## Coupa Supplier Portal (CSP) Overview

- Suppliers will receive an email invitation from DaVita to signup for the CSP.
- DaVita policy requires Purchase Orders for ALL services and goods prior to provisioning, or suppliers will risk delayed payments.
- If you have questions regarding the CSP, please refer to our Procurement webpage, <u>https://www.davita.com/about/suppliers</u>.
- If you are unable to find your CSP invitation from DaVita, please reach out to <u>PRISMSupportServices@DaVita.com</u>.

# Process - Login

1. Login to the Coupa Supplier Portal (<u>https://supplier.coupahost.com</u>). On the homepage, ensure you are connected to DaVita under "Latest Customers".

| <b>coupa</b> supplier portal       |                                              |                              | COUPA ~   NOTIF                                                           | FICATIONS 10   HELP ~                      |
|------------------------------------|----------------------------------------------|------------------------------|---------------------------------------------------------------------------|--------------------------------------------|
| Home Profile Orders                | Service/Time Sheets ASN Invo                 | ices Catalogs Business Perfo | rmance Sourcing Add-ons                                                   | s Setup                                    |
| New: Exclusive discounts for your  | business to thank you for being a part of th | ne Coupa Community.          | 5                                                                         | X                                          |
| Recommended: Complete your profile | to get paid faster and get discovered Lea    | am More                      | Announcements view                                                        | w All (0)                                  |
| Profile Progress                   | Last Updated                                 | Improve Your Profile         | One-Click Savings v                                                       | iew All                                    |
| Profile Summary                    |                                              |                              | Start saving today!<br>Explore deals for your compan<br>Coupa Community.  | y, exclusive to the                        |
|                                    | <b>1</b>                                     | 32                           | Merge Accounts                                                            |                                            |
| 1<br>Legal Entity<br>View          | 1<br>Registered User                         | 1<br>Connected Customer      | If your company has multiple C<br>them to reduce confusion for yo<br>more | SP accounts, merge<br>our customers. Learn |
|                                    | VIEW                                         |                              |                                                                           | Request Merge                              |
| S Banking Info Diversity           | Accelerate Sribery Policy                    |                              | Latest Customers                                                          |                                            |
| E AND R JANITORIAL SER             | VICES                                        |                              | DaVita Inc - TEST ENV                                                     |                                            |

- 2. Once you are connected with DaVita, you can:
  - a) Manage company information
  - b) Review purchase orders
  - c) Create invoices

Revised 2/01/2025

d) View payment status

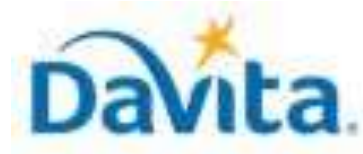

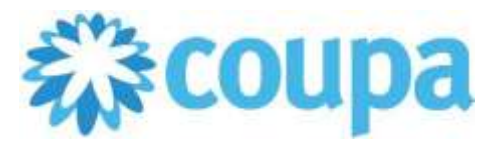

# Job Aid – Supplier: How to Navigate the CSP – Coupa Tool

# How to Navigate the Coupa Supplier Portal (CSP)

## **Process – Manage Company Information**

1. Navigate to the Setup tab to manage your account. Before transacting with DaVita, you must add remit-to information here under Payment Methods. You may also add users, additional legal entities, and more.

| €<br>COU | <b>pa</b> suppli | ier port a | l                |       | Admin Users                                                                                |
|----------|------------------|------------|------------------|-------|--------------------------------------------------------------------------------------------|
|          | Invoices         | Orders     | Business Profile | Setup | Users<br>Merge Requests<br>Merge Suggestions<br>Requests to Join<br>Fiscal Representatives |

- 2. If you are a new supplier at DaVita, navigate to Business Profile -> Information Requests (as seen below) and complete the onboarding form. Once complete, ensure you submit your onboarding form to DaVita for review.
- 3. If you are an existing supplier at DaVita, navigate to Business Profile -> Information Requests (as seen below) to review and validate your existing information on file at DaVita. If updates are required, complete the onboarding form and ensure you submit your onboarding form to Davita for review.

**Note**: If you are unable to find the request to update your company information from DaVita, please reach out to <u>DaVitaCoupaSuppliers@DaVita.com</u>.

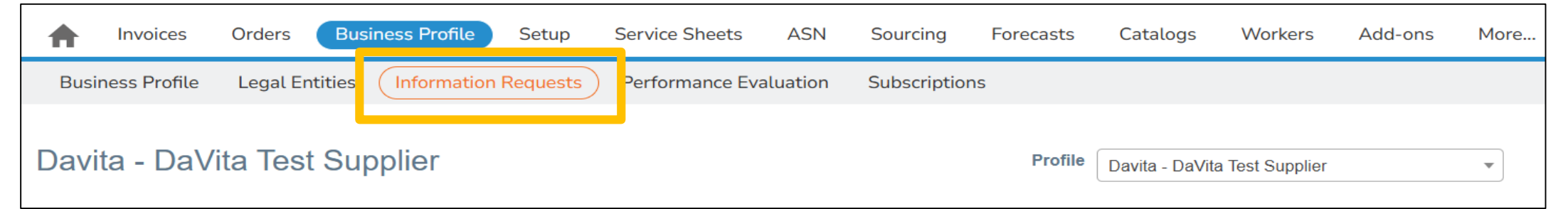

# <u> Process – Review Purchase Orders</u>

Revised 2/01/2025

- 1. Navigate to the Orders tab to review all Purchase Orders that DaVita has sent you.
- 2. Make sure that "DaVita Inc" is the Selected Customer.
- 3. Click the PO Number to open and review all PO details.

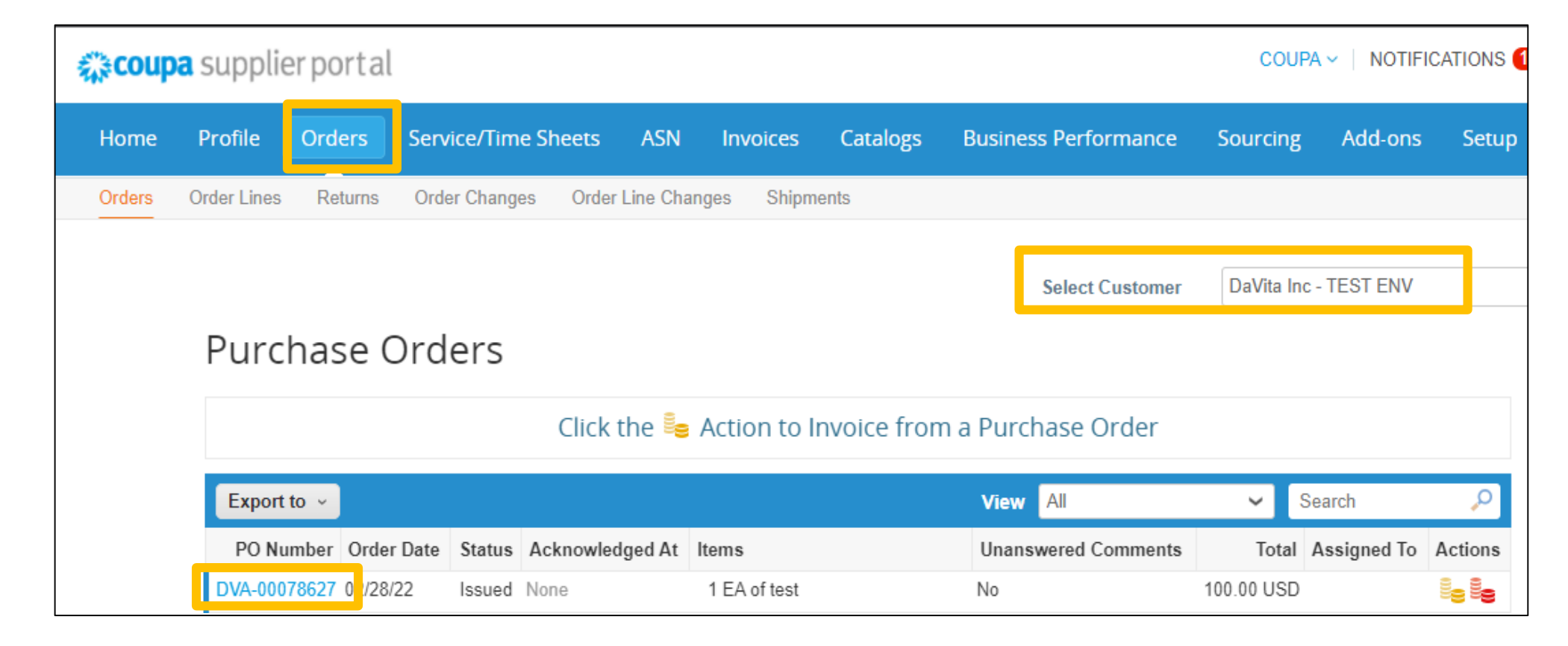

#### For questions contact <a href="mailto:PRISMSupportServices@DaVita.com">PRISMSupportServices@DaVita.com</a>

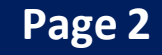

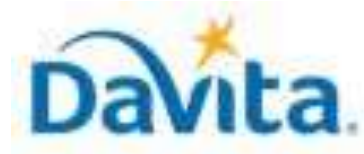

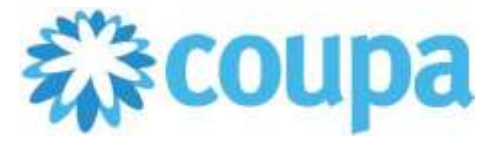

# Job Aid – Supplier: How to Navigate the CSP – Coupa Tool

## How to Navigate the Coupa Supplier Portal (CSP)

### **Process – Create Invoices**

1. You will need an open Purchase Order to process an invoice in CSP. In the Purchase Order screen, click Create Invoice.

|     |                           |                   |           |            |        | Advanced Sea | arch   | P Sort by Line   | Number: $0 \rightarrow 9$ |
|-----|---------------------------|-------------------|-----------|------------|--------|--------------|--------|------------------|---------------------------|
| 1   | Type Item                 |                   |           | Qty        | Unit   | Price        | Total  |                  | Invoice                   |
|     | 🛒 test                    |                   |           | 1          | EA     | 100.00       | 100.00 |                  | 0.0                       |
|     | Part Number               | Manufacturer Name | Manufactu | rer Part I | Number |              |        |                  |                           |
|     | None                      | None              | None      |            |        |              |        |                  |                           |
|     |                           |                   |           |            |        |              |        |                  |                           |
|     |                           | 00                |           |            |        |              |        |                  |                           |
| Per | page 15   45              | 90                |           |            |        |              |        |                  |                           |
| Per | page <mark>15   45</mark> | 90                |           |            |        |              |        |                  |                           |
| Per | page 15   45              | 90                |           |            |        |              |        | Total USD 100.00 |                           |

2. Complete all required fields on the Invoice, including invoice # (Note: this must be a unique number) invoice date, and Image Scan.

| eneral Info    | )                          |    | From                   |                                       |
|----------------|----------------------------|----|------------------------|---------------------------------------|
| " Invoice #    | 8092813                    | 0  | * Supplier             | E AND R JANITORIAL SERVICES           |
| * Invoice Date | 02/28/22 🛗                 |    | Supplier Tax ID        | ~                                     |
| Payment Term   | NET 30                     |    | * Invoice From Address | E AND R JANITORIAL SERVICES           |
| * Currency     | USD 🖌                      |    |                        | 9044 Fairwood Dr<br>Seattle, WA 90023 |
| ទានបេទ         | -/ran                      |    |                        | United States                         |
| Image Scan     | Choose File No file chosen |    | * Remit-To Address     | E AND R JANITORIAL SERVICES           |
|                |                            |    |                        | 9044 Fairwood Dr                      |
| Supplier Note  |                            |    |                        | Seattle, WA 90023                     |
|                |                            | 04 |                        | United States                         |
|                |                            | 4  | * Ship From Address    | E AND R JANITORIAL SERVICES           |
| Attachments ,  | Add File   URL   Text      |    |                        | 9044 Fairwood Dr                      |
|                |                            |    |                        | Seattle, WA 90023                     |

3. Confirm all line item details. Values will pre-populate from the Purchase Order. If you do not wish to invoice the full order, then you can change the quantity or price.

| Туре     | Description Qty UOM Pri |          | ice | 100.00     |             |               |
|----------|-------------------------|----------|-----|------------|-------------|---------------|
| est test | test                    | 1.00     | EA  | ~          | 100.00      | 100.00        |
| PO Line  |                         | Contract |     | Supplier I | Part Number | Serial Number |
| DVA-000  | 78627-1 O Clear         | Contract |     | Supplier   | art Number  | Serial Number |

4. Click Submit to send the invoice to DaVita.

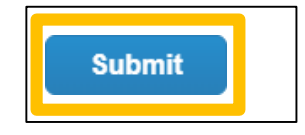

\*For additional details on how to submit invoices via the Coupa Supplier Portal, please see the Job Aid titled *How to Create an Invoice via PO Flip in the CSP* 

### Revised 2/01/2025For questions contact <a href="mailto:PRISMSupportServices@DaVita.com">PRISMSupportServices@DaVita.com</a>

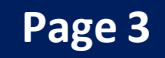

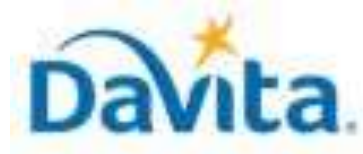

Revised 2/01/2025

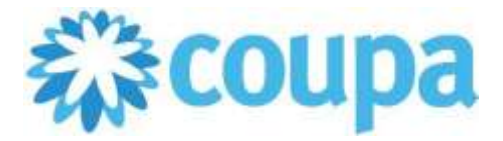

# Job Aid – Supplier: How to Navigate the CSP – Coupa Tool

### How to Navigate the Coupa Supplier Portal (CSP)

### **Process – View Invoice and Payment Status**

- 1. Navigate to the Invoices tab to review all Invoices that you have sent DaVita.
- 2. Make sure that "DaVita Inc" is the Selected Customer.
- 3. On the Invoice table, review the Status to determine if the invoice was Approved. (Note: Click the Invoice # to open and review invoice details).

| <b>森coup</b> a | a supplier     | portal        |                    | _            |          |              |                      | COUPA        | VINOTIFIC | ATIONS 11     |
|----------------|----------------|---------------|--------------------|--------------|----------|--------------|----------------------|--------------|-----------|---------------|
| Home           | Profile C      | orders Servic | e/Time Sheets      | ASN          | Invoices | Catalogs     | Business Performance | Sourcing     | Add-ons   | Setup         |
| Invoices       | Invoices Lines | Payment Recei | pts                |              |          |              |                      |              |           |               |
|                |                |               |                    |              |          |              | Select Customer      | DaVita Inc - | TEST ENV  |               |
|                | Invoic         | es            |                    |              |          |              |                      |              |           |               |
|                | Create l       | nvoices 🕧     |                    |              |          |              |                      |              |           |               |
|                | Create Inv     | oice from PO  | Create Invoice fro | om Contract  | Create E | Blank Invoid | Create Credit Note   |              |           |               |
|                | Export to      | <b>~</b>      |                    |              |          |              | View All             | ✔ Se         | arch      | $\mathcal{P}$ |
|                | Invoice #      | Created Date  | Status             | PO #         | Total    | ι            | Inanswered Comments  | Dispute Reas | on Act    | ions          |
|                | 6435435        | 02/28/22      | Approved           | DVA-00078627 | 7 100.00 | USD N        | 0                    |              |           |               |

4. To view Payment Status, scroll to the bottom of the invoice and review Payments

| 💼 Pay | ments                |
|-------|----------------------|
|       | Status Fully Paid    |
| Paid  | n-Full Date 03/01/22 |

5. If you have a question regarding your invoice payment status, use the comments section to send a message to the DaVita requestor or DaVita Accounts Payable. By using the @ symbol, you may send targeted comments to DaVita. (Note: The comment section is available on both Purchase Orders and Invoices).

| 2 comments                                                                                      | Mute Comments |
|-------------------------------------------------------------------------------------------------|---------------|
| Enter Comment                                                                                   |               |
| [@rachelallmendingerthehackettgroup.com] Please let me know if you need any further information |               |
| end Comment notification to a user by typing @name (ex. @JohnSmith)                             |               |
| Attachments Add File   URL                                                                      |               |
|                                                                                                 |               |

#### For questions contact <a href="mailto:PRISMSupportServices@DaVita.com">PRISMSupportServices@DaVita.com</a>

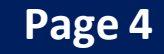